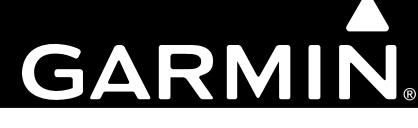

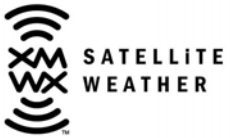

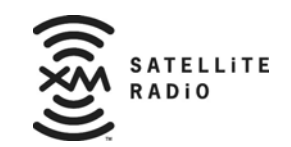

# GDL 69/69A XM<sup>®</sup> Satellite Radio Activation Instructions

This Page Intentionally Left Blank

#### © 2004-2008 Garmin Ltd. or its subsidiaries All Rights Reserved

Except as expressly provided herein, no part of this manual may be reproduced, copied, transmitted, disseminated, downloaded or stored in any storage medium, for any purpose without the express prior written consent of Garmin. Garmin hereby grants permission to download a single copy of this manual and of any revision to this manual onto a hard drive or other electronic storage medium to be viewed and to print one copy of this manual or of any revision hereto, provided that such electronic or printed copy of this manual or revision must contain the complete text of this copyright notice and provided further that any unauthorized commercial distribution of this manual or any revision hereto is strictly prohibited.

Hardware and required monthly subscription sold separately. Subscription fee is consumer only. Other fees and taxes, including a one-time activation fee may apply. All programming fees and weather data subject to change. XM WX weather data displays and individual product availability vary by hardware equipment. Reception of the XM signal may vary depending on location. Subscriptions subject to Customer Agreement included with the XM Welcome Kit and available at xmradio.com. Available only in the 48 contiguous United States. XM WX is a trademark of XM Satellite Radio Inc. © 2005 XM Satellite Radio Inc. All rights reserved.

Garmin International, Inc. 1200 E. 151<sup>st</sup> Street Olathe, KS 66062 USA Telephone: 913.397.8200 Aviation Panel-Mount Technical Support Line (Toll Free) 1.888.606.5482 www.garmin.com

> Garmin (Europe) Ltd. Liberty House Bull Copse Road Hounsdown Business Park Southampton, SO40 9RB, UK Telephone: +44 (0) 870 850 1243

Garmin AT, Inc. 2345 Turner Rd., SE Salem, OR 97302 USA Telephone: 503.581.8101 Toll Free: 800.525.6726 (US) or 800.654.3415 (Canada)

#### **TABLE OF CONTENTS**

| 1 | Overview                                         | 1  |
|---|--------------------------------------------------|----|
|   | 1.1 Introduction                                 | 1  |
|   | 1.2 Gather Information                           | 1  |
| 2 | MX20 - GDL 69/69A Activation                     | 2  |
|   | 2.1 Activation Steps                             | 2  |
|   | 2.2 Refreshing.                                  | 4  |
|   | 2.3 Deactivating and Reactivating the GDL 69/69A | 5  |
| 3 | G1000 – GDL 69/69A Activation                    | 7  |
|   | 3.1 Verify the Radios are Ready to be Activated  | 8  |
|   | 3.2 Activating the Radio                         | 9  |
|   | 3.3 Verifying Subscribed Services                | 9  |
|   | 3.4 Refreshing                                   | 11 |
|   | 3.5 Deactivating and Reactivating the GDL 69/69A | 11 |
| 4 | GNS 430/530 – GDL69 Activation                   | 13 |
|   | 4.1 Activation Steps                             | 13 |
|   | 4.2 Verify Signal Reception                      | 13 |
|   | 4.3 Verify XM Subscribed Services                | 14 |
|   | 4.3.1 Verify NEXRAD                              | 15 |
|   | 4.3.2 Verify Graphical METAR                     | 15 |
|   | 4.3.3 Verify Textual METAR                       | 16 |
|   | 4.3.4 Verify Wind                                | 16 |
|   | 4.3.5 Verify Temperature/Dewpoints               | 17 |
|   | 4.4 Refreshing                                   | 17 |
|   | 4.5 Deactivating and Reactivating the GDL 69/69A | 17 |
| 5 | GNS 430W/530W – GDL69/GDL69A Activation          | 19 |
|   | 5.1 Activation Steps                             | 19 |
|   | 5.2 Verify Signal Reception                      | 19 |
|   | 5.2.1 Verify Textual METAR                       | 21 |
|   | 5.3 Refreshing                                   | 21 |
|   | 5.4 Deactivating and Reactivating the GDL 69/69A | 21 |
| 6 | GMX 200 - GDL 69/69A Activation                  | 23 |
|   | 6.1 Activation Steps                             | 23 |
|   | 6.2 Refreshing.                                  | 25 |
| _ | 6.3 Deactivating and Reactivating the GDL 69/69A | 25 |
| 7 | G600 – GDL 69/69A Activation                     | 27 |
|   | 7.1 Verify the Radios are Ready to be Activated  | 28 |
|   | 7.2 Activating the Radio                         | 29 |
|   | 7.3 Verifying Subscribed Services                | 29 |
|   | 7.4 Retreshing.                                  | 30 |
|   | 7.5 Deactivating and Reactivating the GDL 69/69A | 30 |

#### LIST OF FIGURES

| Figure 2-1. | Data Radio ID and Audio Radio ID Locations | 3 |
|-------------|--------------------------------------------|---|
| Figure 2-2. | MX20 with Full Channel List                | 3 |
| Figure 2-3. | Activation Refresh Page                    | 4 |
| Figure 2-4. | Webpage Success Message                    | 5 |
| Figure 2-5. | Webpage Failure Message                    | 5 |
| Figure 3-1. | AUX - TRIP PLANNING Page                   | 7 |
| Figure 3-2. | AUX-XM Information Page                    | 8 |

| Figure 3-3. | AUX – XM Radio Page                        | 8  |
|-------------|--------------------------------------------|----|
| Figure 3-4. | Lock Activation Screen                     | 9  |
| Figure 3-5. | Channel Listings Screen                    | 10 |
| Figure 4-1. | Data Link Menu Page                        | 13 |
| Figure 4-2. | Data Link Status Page                      | 14 |
| Figure 4-3. | Weather Page                               | 15 |
| Figure 4-4. | Graphical METAR Page                       | 15 |
| Figure 4-5. | Textual METAR Page                         | 16 |
| Figure 4-6. | Wind Data Page                             | 16 |
| Figure 4-7. | Temperature/Dewpoints Page                 | 17 |
| Figure 5-1. | XM Information Page                        | 19 |
| Figure 5-2. | XM Information Page Menu                   | 20 |
| Figure 5-3. | Textual METAR Page                         | 21 |
| Figure 6-1. | Data Radio ID and Audio Radio ID Locations | 24 |
| Figure 6-2. | GMX 200 with Full Channel List             | 24 |
| Figure 7-1. | XM Information Page                        | 27 |
| Figure 7-2. | AUX – XM Radio Page                        | 28 |
| Figure 7-3. | Lock Activation Screen                     | 29 |
| Figure 7-4. | Channel Listings Screen                    | 29 |

# LIST OF TABLES

| Table 1-1. | Documents                                                 | .1 |
|------------|-----------------------------------------------------------|----|
| Table 2-1. | MX20 Weather Products Available in United States          | .4 |
| Table 3-1. | G1000 Weather Products Available in United States         | 10 |
| Table 3-2. | G1000 Weather Products Available in Canada                | 11 |
| Table 4-1. | Data Link Status                                          | 14 |
| Table 5-1. | GNS 430W/530W Weather Products Available in United States | 20 |
| Table 6-1. | GMX 200 Weather Products Available in United States       | 24 |
| Table 7-1. | G600 Weather Products Available in United States          | 28 |

This Page Intentionally Left Blank

# 1 Overview

# 1.1 Introduction

Before the GDL 69/69A can be used, the unit must have services subscribed to and be activated by XM Satellite Radio. This document will take you through the process. Please note that the GDL 69 is a weather data link only. The GDL 69A is a weather data link AND audio receiver. This document covers the GDL 69/69A - MX20 Activation, the GDL 69/69A - G1000 Activation, GDL 69 - GNS 430/530 Activation, the GDL 69/69A - GNS 430W/530W Activation, GDL 69/69A - G600 Activation, and lastly the GDL 69/69A - GMX 200 Activation. There is a separate procedure for each type of installation. Before activating, the GDL 69/69A must be installed in accordance with the installation manual P/N 190-00355-02 Rev E or later.

It is essential to follow the activation instructions carefully, correctly, and completely. Improper activation may result in an installation that receives an incomplete set of weather products, or an installation that functions only part of the time.

#### **1.2 Gather Information**

Your GDL 69 or GDL 69A is shipped with one or two radio hardware identifications, respectively (Radio IDs). These IDs serve as identification codes for your XM-equipped GDL 69/69A and are needed in the activation process. The Audio ID is for the XM radio service, and the Data ID is for the weather products. The GDL 69 will have an Data ID whereas the GDL 69/69A with have an Audio ID AND a Data ID. The ID information is attached to the last page of this document. It is also printed on a label on the back of the unit. Be sure to visit <u>http://www.garmin.com</u> and verify that you have the latest revision of the documents listed in Table 1-1 that pertain to your equipment.

| Unit                         | Document                                | Part Number                                  |
|------------------------------|-----------------------------------------|----------------------------------------------|
| MX 20 MFD                    | MX 20 Pilot's Guide                     | 560-1026-()                                  |
| GNC 420(A)                   | GNC 420(A) Pilot's Guide and Reference  | 190-00140-20                                 |
| GNS 430(A)                   | GNS 430(A) Pilot's Guide and Reference  | 190-00140-00                                 |
| 400W Series or 500W Series   | 400W/500W Series Pilot's Guide Addendum | 190-00356-30                                 |
| GPS 400                      | GPS 400 Pilot's Guide and Reference     | 190-00140-60                                 |
| GPS 500                      | GPS 500 Pilot's Guide and Reference     | 190-00181-60                                 |
| GNS 530(A)                   | GNS 530(A) Pilot's Guide and Reference  | 190-00181-00                                 |
| GMX 200                      | GMX 200 Pilot's Guide                   | 190-00607-02                                 |
| GDU 620                      | G600 Pilot's Guide                      | 190-00601-02                                 |
| G1000 Integrated Flight Deck | G1000 Pilot's Guide                     | See Dealers Only<br>website at<br>garmin.com |

| Table | 1-1. | Documents |
|-------|------|-----------|
|       |      |           |

# NOTE

If your aircraft has not been powered on for an extended period of time your XM subscription may have been automatically deactivated. In the event that this happens you will need to refresh the unit. Refer to Section 2.2 (MX20), 3.4 (G1000), 4.4 (GNS 430/530), 5.3 (GNS 430W/530W), 6.2 (GMX 200), or 7.2 (G600) for the procedure on 'Refreshing'.

# 2 MX20 - GDL 69/69A Activation

The MX20 must be correctly configured to accept information from a GDL 69/69A, in accordance with the MX20 Multi-Function Display Installation Manual, P/N 560-1025-().

#### 2.1 Activation Steps

1. Make sure that the aircraft's XM antenna has an unobstructed view of the southern sky.

It is highly recommended that the aircraft be outside of and away from the hangar.

2. Hook up the aircraft to external power if available.

The complete activation process may take 45-60 minutes or more, depending on the demand on the XM activation system.

3. Power on the avionics and allow the MX20 and GDL 69/69A to power up.

Do not power cycle the units during the activation process.

#### 4. Verify that the yellow "GDL 69" failure flag is not displayed.

The absence of a failure flag confirms that the MX20 is communicating with the GDL 69/69A.

#### 5. Go to the XM Activation Page.

- a) Press the **FN** key until the **FIS** function is displayed. Press the FIS smart key.
- b) Press the fourth smart key until **STATUS** is displayed.
- c) Press the **MENU/ENT** key.
- d) Press the line select key next to **Products**. **Diagnostics** and **Start Diag** will be displayed. (in software version 5.5, **Start Diag** will not be displayed.)
- e) Press the line select key next to **Diagnostics**.
- f) Activation will be displayed.

#### 6. To activate service, call XM at 1.800.985.9200.

When activating the data service, specify Aviator LT, Aviator, or Aviator Pro. XM service should activate in 45 to 60 minutes. During the activation process the unit may display several different activation levels. This is normal and should be ignored. When the service class (Aviator LT, Aviator, or Aviator Pro) and **all** of the weather products for the class that you subscribed to are displayed, press the **Accept** smart key. See Table 2-1 for weather products available for the MX20. Wait 10 to 30 seconds to allow the GDL 69/69A to process the accept command and lock in the activation.

#### NOTE

During the activation process do not change channels or pages during this time.

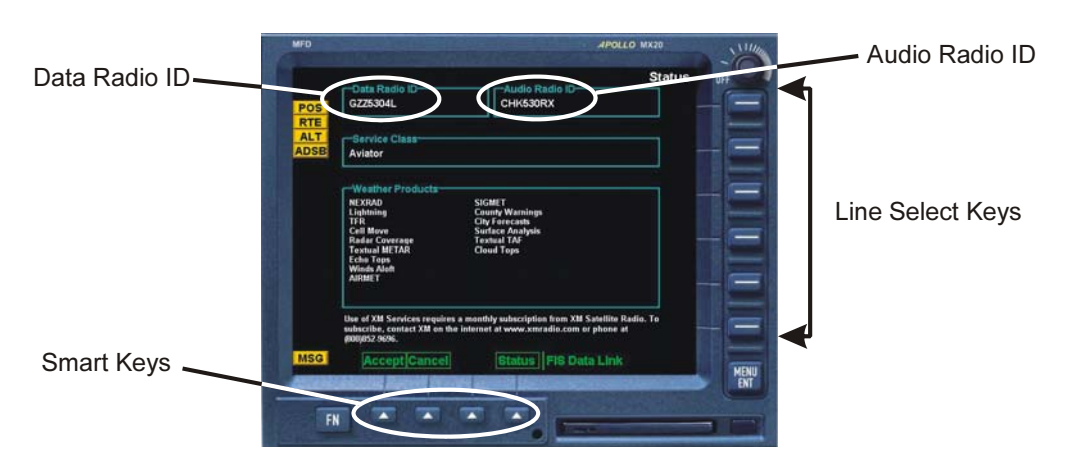

Figure 2-1. Data Radio ID and Audio Radio ID Locations

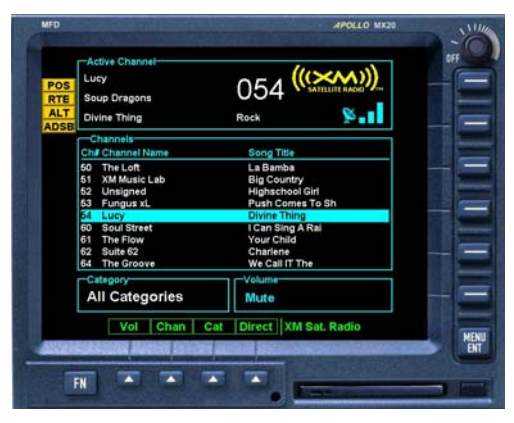

Figure 2-2. MX20 with Full Channel List

7. For GDL 69A units, the audio portion is activated independently from the weather. The activations will not be simultaneous. Once the data channel is activated, bring up the XM Radio page on the MX20. This can be accomplished by pressing the FN key until XM is displayed. Press the XM smart key. A non-activated unit will display only channel 0 (Radio ID), channel 1 (XM Preview) and channel 247 (Emergency Alert). An activated unit will display the full list of XM channels. Tune to channel 1, while waiting for audio activation. Wait for the XM display to become populated with the XM channel list (see Figure 2.2 above for an example of what this looks like).

#### 8. Select an XM channel in order to lock in the radio activation.

Channels 0, 1, and 247 are free preview channels and should not be used for this procedure. Press the **Chan** smart key and then press either the Up or Down Arrow key to select a new channel. Wait for the channel to be displayed in the Active Channel box at the top of the XM display. The XM radio activation is complete when the channel is displayed.

| Product                         | Aviator Lite<br>(Aviator LT)<br>Subscription | Aviator<br>Subscription | Aviator Pro<br>Subscription |
|---------------------------------|----------------------------------------------|-------------------------|-----------------------------|
| High Resolution NEXRAD Radar    | $\checkmark$                                 | $\checkmark$            | $\checkmark$                |
| Radar Coverage                  | $\checkmark$                                 | $\checkmark$            | $\checkmark$                |
| Precipitation Type (at surface) | $\checkmark$                                 | $\checkmark$            | $\checkmark$                |
| City Forcasts                   | $\checkmark$                                 | $\checkmark$            | $\checkmark$                |
| TFRs                            | $\checkmark$                                 | $\checkmark$            | $\checkmark$                |
| METARs                          | $\checkmark$                                 | $\checkmark$            | $\checkmark$                |
| TAFs                            | $\checkmark$                                 | $\checkmark$            | $\checkmark$                |
| County Warnings                 | $\checkmark$                                 | $\checkmark$            | $\checkmark$                |
| Winds Aloft (at altitude)       |                                              | $\checkmark$            | $\checkmark$                |
| Lightning                       |                                              | $\checkmark$            | $\checkmark$                |
| AIRMETs                         |                                              | $\checkmark$            | $\checkmark$                |
| SIGMETs                         |                                              | $\checkmark$            | $\checkmark$                |
| Echo Tops                       |                                              | $\checkmark$            | $\checkmark$                |
| Severe Weather Storm Tracks     |                                              | $\checkmark$            | $\checkmark$                |
| Satellite Mosaic                |                                              | $\checkmark$            | $\checkmark$                |

Table 2-1. MX20 Weather Products Available in United States

#### 2.2 Refreshing

If the unit is not activated after one hour (1.5 hours for the GNS 430/530 and GNS 430W/530W) a 'refresh' may be needed. To accomplish this go to the website <u>www.xmradio.com/refresh</u> as pictured below. Follow the instructions as described on the website. If you are refreshing both the data (weather) package and the audio package, you'll have to do the refresh steps twice.

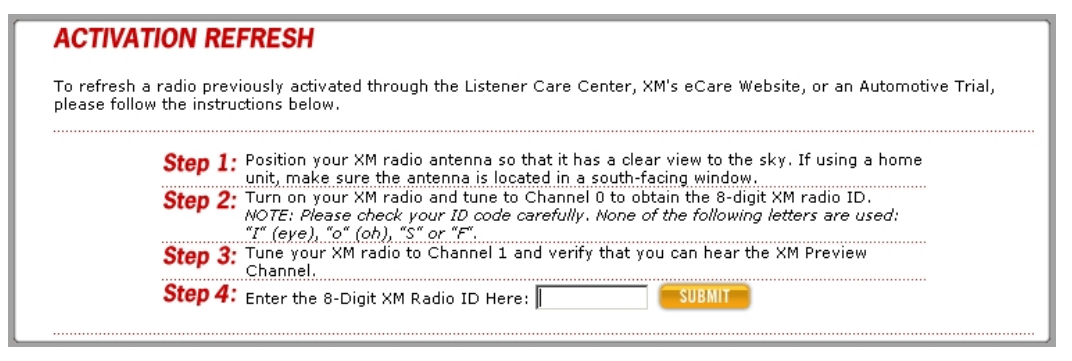

Figure 2-3. Activation Refresh Page

After entering the radio ID, a success message or failure message will appear. Both are pictured below. If a failure message is received, then the radio ID entered is not in the system or a refresh signal request has already been entered into the XM system in the past 3 hours. Only one refresh signal can be sent over the XM system in a given 3-hour period. Call XM to confirm the activation of the radio.

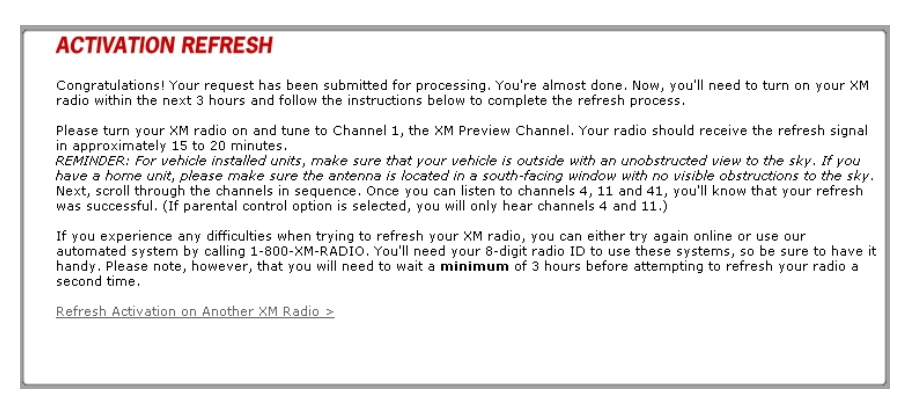

Figure 2-4. Webpage Success Message

| - |                                                                                                    |
|---|----------------------------------------------------------------------------------------------------|
|   | ACTIVATION REFRESH                                                                                                    |
|   | We're Sorry! We are unable to refresh your radio signal.                                                                                                    |
|   | An error has been identified preventing your request from being completed. Please call the XM Listener Care Center at<br>800-XM RADIO (800-967-2346) for assistance or <u>check the Radio ID and re-submit</u> . |
|   | Refresh Activation on Another XM Radio >                                                                                                    |
|   |                                                                                                    |

#### Figure 2-5. Webpage Failure Message

After either receiving a success message or resolving the issue with XM, try the activation steps in Section 2.1 again. If you still are having trouble, call Garmin AT technical support.

#### 2.3 Deactivating and Reactivating the GDL 69/69A

When the GDL 69/69A is not properly activated, in some cases it may be necessary to perform a full deactivation and reactivation of the system in order to make it work properly. This procedure is complicated and should never be attempted without the guidance of Garmin AT technical support personnel. Please contact Garmin AT technical support using the telephone numbers listed on page iii.

This Page Intentionally Left Blank

# 3 G1000 – GDL 69/69A Activation

Prior to contacting XM, the GDU must be on and operational. For activation you will need your XM Audio Radio ID, XM Data Radio ID and your billing information. Your XM Audio Radio ID and Data Radio ID can be found on the last page of this document. If for some reason you do not have your IDs, you will be able to find your Radio IDs on the XM page in the **AUX** group. The steps below will take you through the process.

- 1. Make sure that the aircraft's XM antenna has an unobstructed view of the southern sky. It is not recommended for the aircraft to be in a hangar.
- 2. Hook up the aircraft to external power if available. The activation process may take 45-60 minutes or more, depending on the demand on the XM activation system.
- 3. Power on the avionics and allow the G1000 to power up.
- 4. Rotate the outer **FMS** knob clockwise until the **AUX TRIP PLANNING** page displays. See Figure 3-1.

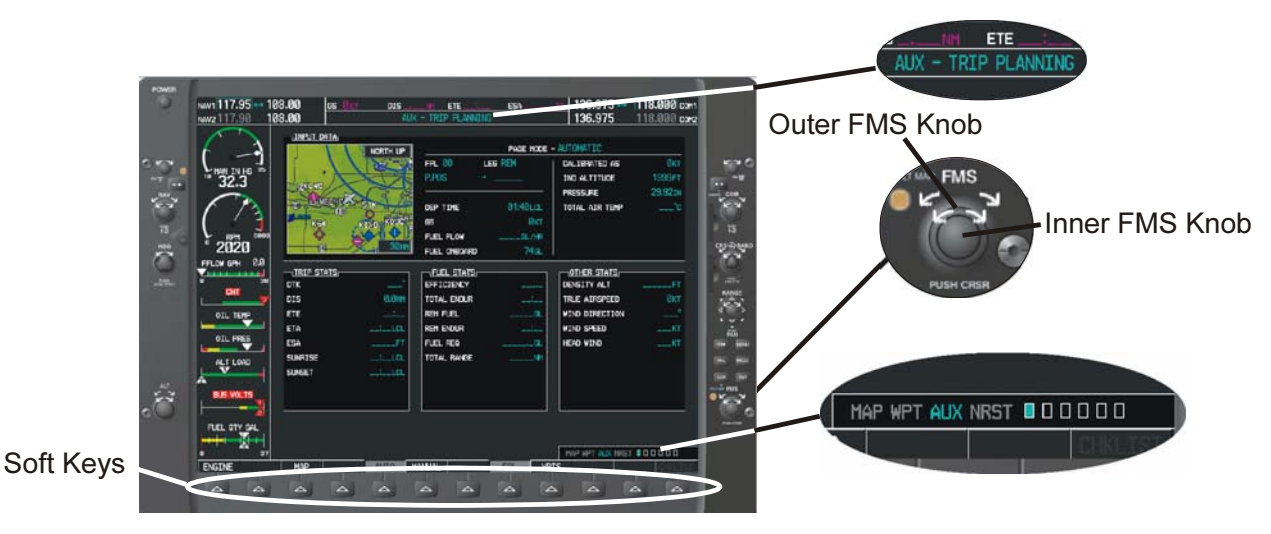

Figure 3-1. AUX - TRIP PLANNING Page

- 5. Rotate the inner **FMS** knob clockwise until the **AUX-XM INFORMATION** page is displayed. Press the INFO smart key to view your **Audio Radio ID** and **Data Radio ID**. See Figure 3-2 for these locations.
- 6. A list of **Weather Products** will also be shown on the bottom half of the screen. Boxes filled in green will correspond with the type of subscription you have access. For example, if the weather subscription you have purchased allows NEXRAD, the box next to NEXRAD will be green.

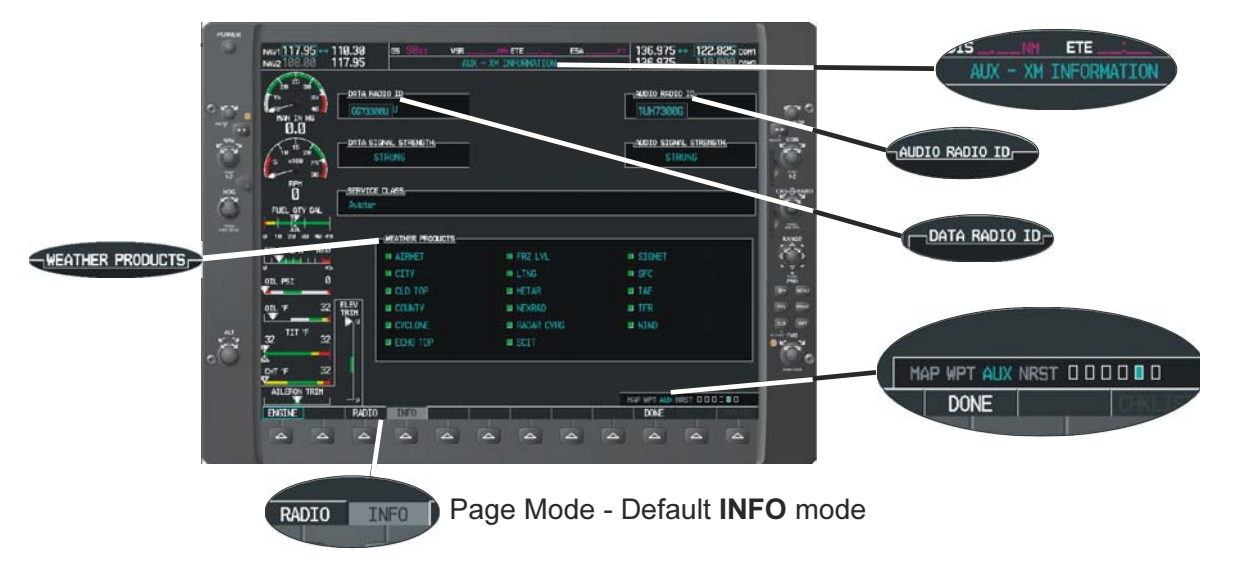

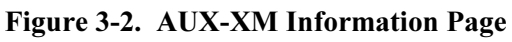

#### 3.1 Verify the Radios are Ready to be Activated

The **AUX - XM INFORMATION page** has two modes, Radio Information and Radio Operation. The page should default to **INFO** mode (if the radio is not activated). You will need to be on this page when you call for activation. You can change modes with the **RADIO/INFO** soft keys. The **INFO** page should look like Figure 3-2.

Pressing the **RADIO** smart key will display the **AUX – XM RADIO** page and will look similar to Figure 3-3 If the radio is inactivated and working properly the G1000 will display the free-to-air channels, which are channel 0 (Radio ID), channel 1 (XM Preview) and channel 247 (Emergency Alert). If you can see the free-to-air channels and can hear channel 1, you are ready to activate your radios. Press the soft key under **INFO** and the page will return to the **INFO** page.

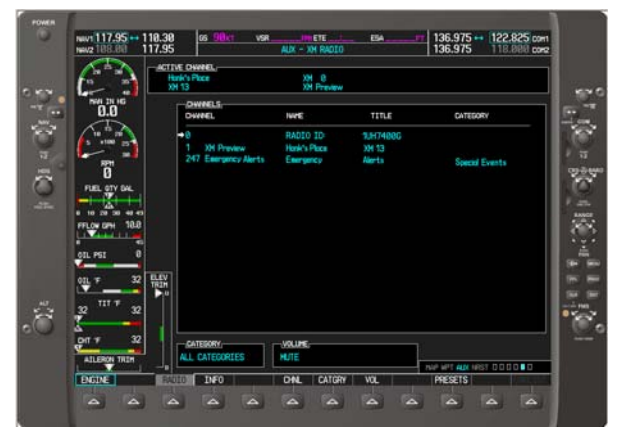

Figure 3-3. AUX – XM Radio Page

#### 3.2 Activating the Radio

The G1000 needs to be on the **INFO** page for activation. Call 1.800.985.9200 and the XM operator will ask you for your Data Radio ID and Audio Radio ID. Activation should begin once the XM operator has all your information. During activation the **INFO** page will show the various Weather Products being activated. The activation process is not complete until a valid service class is shown. Once activation has been completed, verify that the Service Class and Weather Products shown are the services that you purchased. If you are satisfied that you received the products you requested, press the soft key under **LOCK**. This will bring up a small inset window as shown in Figure 3-4. Press the **ENT** key lock in your activation.

#### NOTE

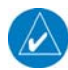

During the activation process do not change channels or pages during this time.

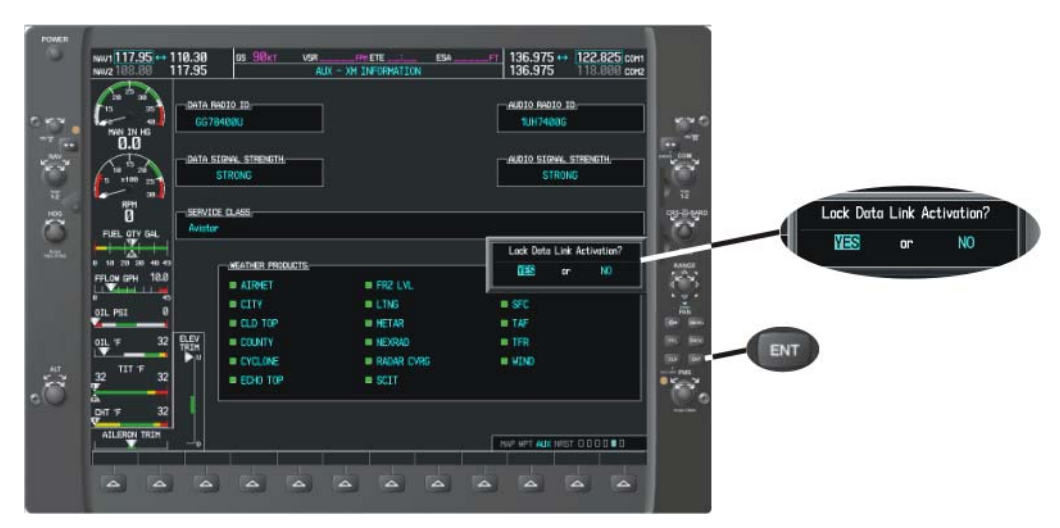

Figure 3-4. Lock Activation Screen

# 3.3 Verifying Subscribed Services

When the data radio (weather receiver) has been activated, the subscription level will be shown in the service class field. To see what products are available with your subscription level, see Table 3-1 or Table 3-2. You can see that the activation was successful by pressing the soft key under **RADIO**. You should see a complete listing of all the channels of your subscription as shown in Figure 3-5.

| NAV1 <b>117.95</b> ↔1<br>NAV2108.00           | 10.30<br>17.95        | <u>б</u> 5 <mark>90кт</mark>             | VSR FPH ETE<br>AUX - XM RADIO    | ESAFT             | 136.975 ↔  <br>  136.975 | 122.825 сонт<br>118.000 сонг |
|-----------------------------------------------|-----------------------|------------------------------------------|----------------------------------|-------------------|--------------------------|------------------------------|
| 20 <sup>25</sup> 30<br>15 35<br>46 40         | ACTI<br>Stev<br>Holes | VE CHANNEL,<br>e Wariner<br>s In The Flo | XH 11<br>Nashville!              |                   |                          |                              |
| NAN IN HG                                     |                       | CHANNELS                                 | NAME                             | TITLE             | CATEGORY                 |                              |
| 10 <sup>15</sup> 20<br>5 x100 25<br>5 x100 25 |                       | +0<br>1 XM Preview                       | RADIO ID:<br>Hank's Place        | 1UH7400G<br>XM 13 |                          |                              |
| RPH<br>Ø                                      |                       | 4 The 40s<br>5 The 50s                   | Gary Hiles                       |                   | Decades<br>Decades       |                              |
| FUEL OTY GAL                                  |                       | 6 The 60s                                | Abba                             |                   | Decodes                  |                              |
| 0 10 20 30 40 49<br>FFLOW GPH 10.0            |                       | 8 The 80s                                | Duran Duran                      |                   | Decades                  |                              |
| 0 45<br>OIL PSI 0                             |                       | 10 America                               | Barbara Mandrell                 |                   | Country                  |                              |
| 0 <u>1L</u> 'F 32                             | ELEN                  | 12 X Country                             | Kenny Cheshey                    |                   | Country                  |                              |
| 20 <sup>III 'F</sup> 30                       | - Num                 | 13 Hank's Place<br>14 Bluegrass Juncti   | Hank Thompson<br>Cowan and Flynn |                   | Country<br>Country       |                              |
|                                               |                       | 15 Folk Village                          | John Flynn                       |                   | Country                  |                              |
| AILERON TRIM                                  |                       | ALL CATEGORIES                           |                                  | 000000 66%        | NAD UDT AIN LIDOT        | 000000                       |
|                                               |                       |                                          |                                  |                   | NUM INT NUM INTST        |                              |

Figure 3-5. Channel Listings Screen

| Product                          | Aviator Lite<br>(Aviator LT)<br>Subscription | Aviator<br>Subscription | Aviator Pro*<br>Subscription |
|----------------------------------|----------------------------------------------|-------------------------|------------------------------|
| High Resolution NEXRAD Radar     | $\checkmark$                                 | $\checkmark$            | $\checkmark$                 |
| Radar Coverage                   | $\checkmark$                                 | $\checkmark$            | $\checkmark$                 |
| Precipitation Type (at surface)  | $\checkmark$                                 | $\checkmark$            | $\checkmark$                 |
| City Forcasts                    | $\checkmark$                                 | $\checkmark$            | $\checkmark$                 |
| TFRs                             | $\checkmark$                                 | $\checkmark$            | $\checkmark$                 |
| METARs                           | $\checkmark$                                 | $\checkmark$            | $\checkmark$                 |
| TAFs                             | $\checkmark$                                 | $\checkmark$            | $\checkmark$                 |
| County Warnings                  | $\checkmark$                                 | $\checkmark$            | $\checkmark$                 |
| Winds Aloft (at altitude)        |                                              | $\checkmark$            | $\checkmark$                 |
| Lightning                        |                                              | $\checkmark$            | $\checkmark$                 |
| AIRMETs                          |                                              | $\checkmark$            | $\checkmark$                 |
| SIGMETs                          |                                              | $\checkmark$            | $\checkmark$                 |
| Echo Tops                        |                                              | $\checkmark$            | ✓                            |
| Freezing Level                   |                                              | $\checkmark$            | $\checkmark$                 |
| Severe Weather Storm Tracks      |                                              | $\checkmark$            | $\checkmark$                 |
| Surface Weather Maps             |                                              | $\checkmark$            | $\checkmark$                 |
| Satellite Mosaic                 |                                              | $\checkmark$            | $\checkmark$                 |
| AIREPs                           |                                              | $\checkmark$            | $\checkmark$                 |
| PIREPs                           |                                              | $\checkmark$            | $\checkmark$                 |
| Turbulence                       |                                              |                         | $\checkmark$                 |
| Current Icing Product (CIP)      |                                              |                         | $\checkmark$                 |
| Supercooled Large Droplets (SLD) |                                              |                         | $\checkmark$                 |
| Hurricane Track                  |                                              |                         | $\checkmark$                 |

 Table 3-1. G1000 Weather Products Available in United States

\*Available for units that have V9.10 software or later.

| Product                      | Aviator<br>Subscription | Aviator Pro*<br>Subscription |
|------------------------------|-------------------------|------------------------------|
| High Resolution NEXRAD Radar | $\checkmark$            | $\checkmark$                 |
| Radar Coverage               | $\checkmark$            | $\checkmark$                 |
| METARs                       | $\checkmark$            | $\checkmark$                 |
| TAFs                         | $\checkmark$            | $\checkmark$                 |
| Canadian Weather Warnings    | $\checkmark$            | $\checkmark$                 |
| Winds Aloft (at altitude)    | $\checkmark$            | $\checkmark$                 |
| AIRMETs                      | $\checkmark$            | $\checkmark$                 |
| SIGMETs                      | $\checkmark$            | $\checkmark$                 |
| Surface Weather Maps         | $\checkmark$            | $\checkmark$                 |
| PIREPs                       | $\checkmark$            | $\checkmark$                 |

Table 3-2. G1000 Weather Products Available in Canada

\*Available for units that have V9.10 software or later.

#### 3.4 Refreshing

If the unit is not activated after one hour a 'refresh' may be needed. To accomplish this go to the website <u>www.xmradio.com/refresh</u> as explained in Section 2.2. When asked for the Radio ID number on the website, enter the ID number of the service you are refreshing, either your audio package or your data (weather) package. If refreshing both, you'll have the opportunity to 'refresh another XM radio'. If you still are having trouble, call Garmin technical support using the telephone numbers listed on page iii.

#### 3.5 Deactivating and Reactivating the GDL 69/69A

When the GDL 69/69A is not properly activated, in some cases it may be necessary to perform a full deactivation and reactivation of the system in order to make it work properly. This procedure is complicated and should never be attempted without the guidance of Garmin AT technical support personnel. Please contact Garmin AT technical support using the telephone numbers listed on page iii.

This page intentionally left blank

# 4 GNS 430/530 – GDL69 Activation

For activation you will need your XM Data Radio ID and your billing information. If your unit is a GDL 69A, which comes with a Data Radio ID and an Audio Radio ID, only the Data Radio ID is displayed on the GNS 430/530, since the GNS 430/530 does not support audio services. Your Data Radio ID can be found on the last page of this document and on the 430/530 Data Link Status page (see Section 4.2 below).

#### 4.1 Activation Steps

- 1. Make sure that the aircraft's XM antenna has an unobstructed view of the southern sky. It is not recommended for the aircraft to be in a hangar.
- 2. Hook up the aircraft to external power if available. The activation process may take 45-60 minutes or more, depending on the demand on the XM activation system.
- 3. Power on the avionics and allow the GNS 430/530 to power up.
- 4. Call XM Satellite Radio 1.800.985.9200. The XM operator will ask you for your Data Radio ID.

#### NOTE

During the activation process do not change channels or pages during this time.

#### 4.2 Verify Signal Reception

- 1. Access the GDL 69 Data Link Status Page. This page can be found by rotating the **outer knob** until the **AUX** menu page displays.
- 2. Rotate the inner knob until the DATA LINK page with the item DATA LINK STATUS is listed.

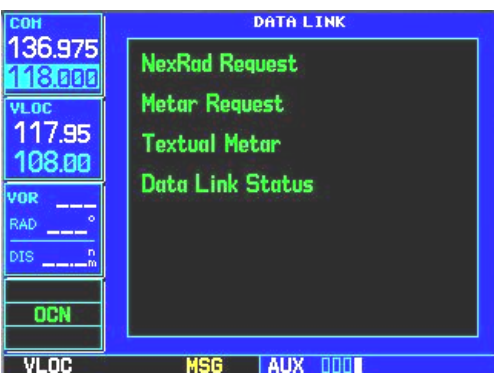

Figure 4-1. Data Link Menu Page

- 3. Press the **CRSR** knob. The first item on the page will blink. Turn either the outer knob or inner knob clockwise until **DATA LINK STATUS** is blinking.
- 4. Press the ENT button. The following page will be displayed.

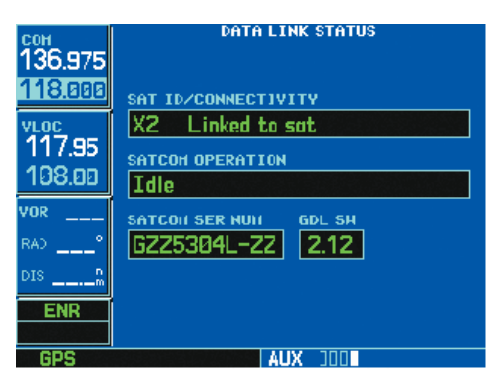

Figure 4-2. Data Link Status Page

- 5. Refer to Table 4-1 to read the **SAT ID/CONNECTIVITY** information.
- 6. Verify radio IDs and signal quality is between 2 3. If signal quality is zero, check the antenna and wiring.

| SAT ID Field                                                                                                    |                                                                                                    |  |  |
|----------------------------------------------------------------------------------------------------|----------------------------------------------------------------------------------------------------|--|--|
| " <b></b> "                                                                                                    | GDL 69/69A – 430/530 Series interface communications not yet established.                              |  |  |
| 'XM'                                                                                                    | "XM" GDL 69/69A not yet communicating with internal satellite radio hardware (normal during power-up). |  |  |
| 'X0', 'X1', 'X2', or 'X3' 'X' = Satellite radio service activated. Satellite signal quality is indicated by the numbers 0, 1, 2, or 3; where 0=none, 1=poor, 2=good, and 3=excellent.   |                                                                                                    |  |  |
| '-0', '-1', '-2', or '-3' '-' = Satellite radio service is not activated. Satellite signal quality is indicate the numbers 0, 1, 2, or 3; where 0=none, 1=poor, 2=good, and 3=excellent |                                                                                                    |  |  |
| Connectivity Field                                                                                                    |                                                                                                    |  |  |
| "Searching" No satellite is currently in view, signal quality is '0'.                                                                                                    |                                                                                                    |  |  |
| "Satellite in view"                                                                                                    | Indicates a signal quality between 1 and 3.                                                            |  |  |

#### Table 4-1. Data Link Status

#### 4.3 Verify XM Subscribed Services

The 430/530 supports the following weather services: NEXRAD, graphical METAR, text-based METAR, Wind, and Graphical Temperature/Dew Point. These services are available only in the United States. Verify included services by displaying them on the unit, if applicable. If signal quality is between 1 and 3, but no data is displayed, contact XM Satellite Radio to verify subscription. Be sure that the unit is updated with the most current software.

#### 4.3.1 Verify NEXRAD

To select the Weather Page from the Data Link Page:

- 1. Turn the **large outer knob** on the right and move through the Page Groups until the NAV Page Group is selected.
- 2. Turn the **small inner knob** on the right until the Weather Page is selected. NEXRAD data is displayed on the screen similar to Figure 4-3, if available. If no weather is in the area, look for NEXRAD timer in the upper right corner to confirm delivery of NEXRAD.

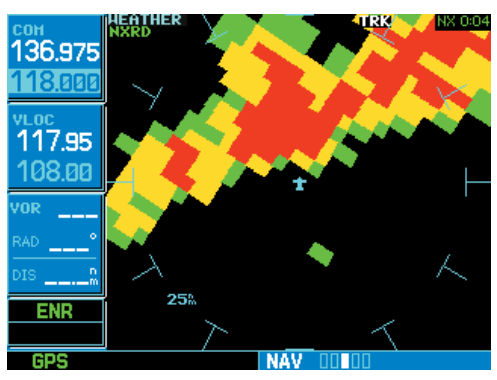

Figure 4-3. Weather Page

# 4.3.2 Verify Graphical METAR

To display Graphical METARs on the NAV Weather Page:

- 1. Select the NAV Weather Page.
- 2. Press **CRSR**. The upper left hand corner field flashes.
- 3. Turn small right knob and select 'METAR'.
- 4. Press **CRSR**. Graphical METAR data is displayed on the screen similar to Figure 4-4, if available.

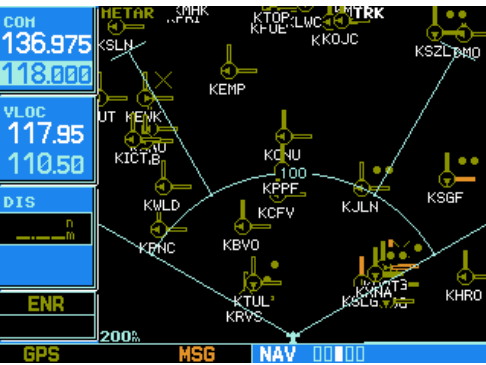

Figure 4-4. Graphical METAR Page

# 4.3.3 Verify Textual METAR

To select the METARs Text Page:

- 1. Turn the **larger outer knob** on the right and move through the Page Groups until the AUX Page Group is selected.
- 2. Turn the **small inner knob** on the right to the Data Link Page.
- 3. Press **PUSH CRSR** and turn **small inner knob** to highlight Request METAR, put in airport ID, then go back and select Textural METAR. Turn small knob and select airport from list. Press **ENT**. The airports are added to the list through the Request METAR page.
- 4. Press ENT. The Textual METAR Page is displayed for the airport you selected similar to Figure 4-5, if available. You can enter a different identifier by highlighting 'TEXTUAL METAR' and press ENT. Turn the small right knob and scroll through the list of four letter identifiers.

| СОН                | TEXTUAL HETAR             | СОН                | TEXTUAL METAR          |
|--------------------|---------------------------|--------------------|------------------------|
| 136.975<br>118.000 | APT KAIZ                  | 136.975<br>118.000 |                        |
| VLOC               | KAIZ 101515Z AUTO         | VLOC               | KAIZ 101515 KAIZ       |
| 108.60             | 20014G20KT 10SM TS        | 108.60             |                        |
| 117.95             | SCT018 BKN038 BKN055      | 117.95             | SCTØ18 BKNØ: KMCI 55   |
| DIS                | 21/17 A2998 RMK A01 TSB13 | DIS                | 21/17 A2998 KMKC TSB13 |
| m                  |                           | m                  | KSTJ                   |
|                    |                           |                    |                        |
| ENR                |                           | ENR                |                        |
|                    |                           |                    |                        |
| GPS                | MSG AUX 000               | GPS                | MSG AUX DOD            |

Figure 4-5. Textual METAR Page

# 4.3.4 Verify Wind

To display wind data on the NAV Weather Page:

- 1. Select the NAV Weather Page.
- 2. Press **CRSR**. The upper left hand corner data field flashes.
- 3. Turn the **small right knob** and select 'WINDS'.
- 4. Press **CRSR**. The wind icons are displayed on the NAV Weather Page similar to Figure 4-6, if available.

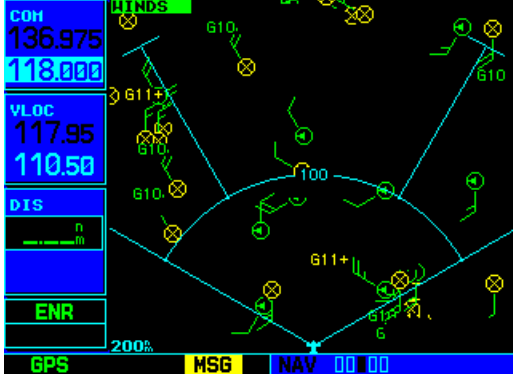

Figure 4-6. Wind Data Page

#### 4.3.5 Verify Temperature/Dewpoints

To display Temperature/Dewpoints on the NAV Weather Page:

- 1. Select the NAV Weather Page.
- 2. Press **CRSR**. The upper left hand corner data field flashes.
- 3. Turn the small right knob and select 'TEMP/DP'.
- 4. Press **CRSR**. The Temperature/Dewpoints are displayed on the NAV Weather Page similar to Figure 4-7, if available.

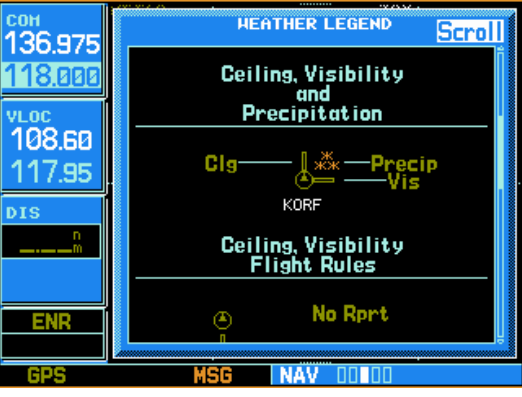

Figure 4-7. Temperature/Dewpoints Page

#### NOTE

For all 400/500 Series units: After verifying that all weather products have been received, leave unit on for an additional 1.5 hours to allow subscription lock-in process to take place.

# 4.4 Refreshing

If the unit is not activated after 1.5 hours a 'refresh' maybe needed. To accomplish this go to the website <u>www.xmradio.com/refresh</u> as explained in Section 2.2. When asked for the Radio ID number on the website, enter the Data ID number and then follow the steps as outlined on the website. If you still are having trouble, call Garmin technical support using the telephone numbers listed on page iii.

# 4.5 Deactivating and Reactivating the GDL 69/69A

When the GDL 69/69A is not properly activated, in some cases it may be necessary to perform a full deactivation and reactivation of the system in order to make it work properly. This procedure is complicated and should never be attempted without the guidance of Garmin AT technical support personnel. Please contact Garmin AT technical support using the telephone numbers listed on page iii.

This page intentionally left blank

# 5 GNS 430W/530W – GDL69/GDL69A Activation

For activation of a GDL 69 you will need your XM Data Radio ID, and for activation of a GDL 69A you will need your XM Data Radio ID and Audio Radio ID, and your billing information. Your Data and Audio Radio IDs can be found on the last page of this document and on the 430W/530W XM Information page (see Section 5.2 below).

# 5.1 Activation Steps

- 1. Make sure that the aircraft's XM antenna has an unobstructed view of the southern sky. It is not recommended for the aircraft to be in a hangar.
- 2. Hook up the aircraft to external power if available. The activation process may take 45-60 minutes or more, depending on the demand on the XM activation system.
- 3. Power on the avionics and allow the GNS 430W/530W to power up.
- 4. Call XM Satellite Radio 1.800.985.9200. The XM operator will ask you for your Data Radio ID, and Audio Radio ID (if GDL 69A).

#### NOTE

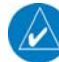

During the activation process do not change channels or pages during this time.

# 5.2 Verify Signal Reception

- 1. Access the XM Information page. This page can be found by rotating the **outer knob** until the **AUX** menu page displays.
- 2. Rotate the inner knob until the XM INFORMATION page is displayed.

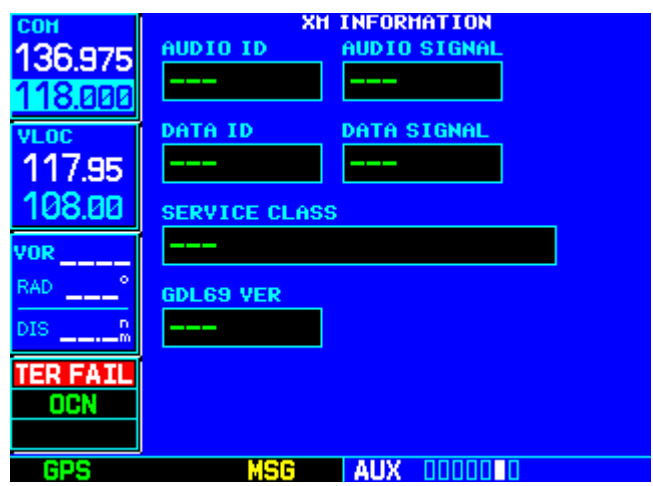

Figure 5-1. XM Information Page

- If the GDL69 VER field displays "---" then GDL 69/69A to GNS 430W/530W interface communications are not yet established. Check GDL 69A power, RS-232 configuration, and/or wiring.
- 4. Verify DATA ID contains the eight character identification code.
- 5. Verify DATA SIGNAL quality is either "Weak" or "Strong". If signal quality is "Antenna" or "None', check the antenna and wiring.

- 6. If you have a GDL 69A, Verify Audio ID contains the eight character identification code. Then verify that AUDIO SIGNAL quality is either "Weak" or "Strong". If signal quality is "Antenna" or "None', check the antenna and wiring.
- 7. SERVICE CLASS will initially read "DETECTING ACTIVATION". After the your activation request is completely processed by the XM activation system the service class field should change to the class that corresponds to the service level that you requested. This value will either be Aviation LT or Aviator.

For a list of weather products available for the service level you requested, see Table 5-1.

8. When the correct Service Class is being displayed, press the MENU key, select the "Lock Data Link Activation" menu item by highlighting it, then press the ENT key. This locks your activation into the GDL 69A.

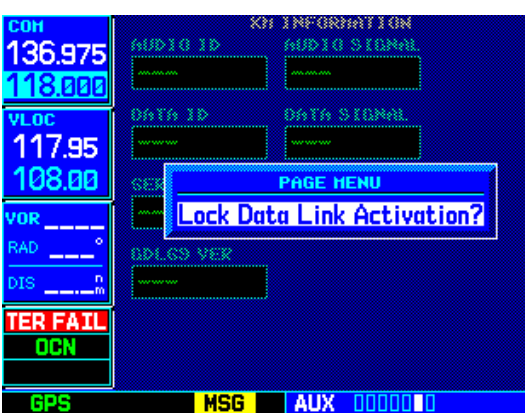

Figure 5-2. XM Information Page Menu

#### NOTE

For all 400W/500W Series units, verify that all weather products have been received. Leave unit on for 1.5 hours to allow all weather products to be received. Do not change channels or pages during this time.

#### Table 5-1. GNS 430W/530W Weather Products Available in United States

| Product                         | Aviator Lite<br>(Aviator LT)<br>Subscription | Aviator<br>Subscription | Aviator Pro<br>Subscription |
|---------------------------------|----------------------------------------------|-------------------------|-----------------------------|
| High Resolution NEXRAD Radar    | $\checkmark$                                 | $\checkmark$            | $\checkmark$                |
| Radar Coverage                  | $\checkmark$                                 | $\checkmark$            | $\checkmark$                |
| Precipitation Type (at surface) | $\checkmark$                                 | $\checkmark$            | $\checkmark$                |
| TFRs                            | $\checkmark$                                 | $\checkmark$            | $\checkmark$                |
| METARs                          | $\checkmark$                                 | $\checkmark$            | $\checkmark$                |
| TAFs                            | $\checkmark$                                 | $\checkmark$            | $\checkmark$                |
| Winds Aloft (at altitude)       |                                              | $\checkmark$            | $\checkmark$                |
| Lightning                       |                                              | $\checkmark$            | $\checkmark$                |
| Severe Weather Storm Tracks     |                                              | $\checkmark$            | $\checkmark$                |

X

#### 5.2.1 Verify Textual METAR

To select the METARs Text Page:

- 1. Turn the **larger outer knob** on the right and move through the Page Groups until the WPT Page Group is selected.
- 2. Turn the small inner knob on the right to the Textual METAR page.
- 3. Press **PUSH CRSR** and turn **small inner knob** to enter airport ID.
- 4. Press **ENT**. The Textual METAR Page is displayed for the airport you selected similar to Figure 4-5, if available. You can enter a different identifier by highlighting 'TEXTUAL METAR' and press **ENT**. Turn the **small right knob** and scroll through the list of four letter identifiers.

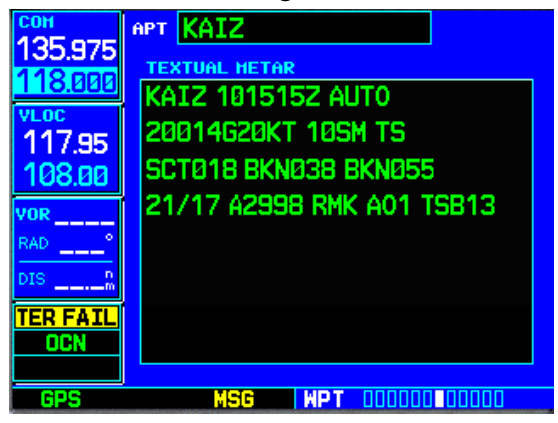

Figure 5-3. Textual METAR Page

#### 5.3 Refreshing

If the unit is not activated after 1.5 hours a 'refresh' maybe needed. To accomplish this go to the website <u>www.xmradio.com/refresh</u> as explained in Section 2.2. When asked for the Radio ID number on the website, enter the ID number of the unit you are refreshing, either your audio package or your data (weather) package. If refreshing both, you'll have the opportunity to 'refresh another XM radio'. If you still are having trouble, call Garmin technical support using the telephone numbers listed on page iii.

# 5.4 Deactivating and Reactivating the GDL 69/69A

When the GDL 69/69A is not properly activated, in some cases it may be necessary to perform a full deactivation and reactivation of the system in order to make it work properly. This procedure is complicated and should never be attempted without the guidance of Garmin AT technical support personnel. Please contact Garmin AT technical support using the telephone numbers listed on page iii.

This page intentionally left blank

# 6 GMX 200 - GDL 69/69A Activation

The GMX 200 must be correctly configured to accept information from a GDL 69A, in accordance with the GMX 200 Multi-Function Display Installation Manual, P/N 190-00607-04 (or later).

#### 6.1 Activation Steps

- 1. Make sure that the aircraft's XM antenna has an unobstructed view of the southern sky. It is highly recommended that the aircraft be outside of and away from the hangar.
- 2. Hook up the aircraft to external power if available. The complete activation process may take 45-60 minutes or more, depending on the demand on the XM activation system.
- 3. Power on the avionics and allow the GMX 200 and GDL 69/69A to power up. Do not power cycle the units during the activation process.
- 4. Verify that the yellow "GDL 69" failure flag is not displayed. The absence of a failure flag confirms that the GMX 200 is communicating with the GDL 69/69A.
- 5. Go to the XM Activation Page
  - a) Press the **FN** key until the **FIS** function is displayed. Press the FIS smart key.
  - b) Press the fourth smart key until STATUS is displayed.
  - c) Press the **MENU/ENT** key.
  - d) Press the line select key next to **Products**. **Diagnostics** and **Start Diag** will be displayed. (in software version 5.5, **Start Diag** will not be displayed.)
  - e) Press the line select key next to **Diagnostics**.
  - f) Activation will be displayed.
- 6. To activate service, call XM at 1.800.985.9200.

When activating the data service, specify Aviator LT, Aviator, or Aviator Pro. XM service should activate in 45 to 60 minutes. During the activation process the unit may display several different activation levels. This is normal and should be ignored. When the service class (Aviator LT, Aviator, or Aviator Pro) and **all** of the weather products for the class that you subscribed to are displayed, press the **Accept** smart key. Wait 10 to 30 seconds to allow the GDL 69/69A to process the accept command and lock in the activation. To see the available weather products for your subscription level see Table 6-1.

#### NOTE

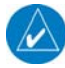

During the activation process do not change channels or pages during this time.

| Product                         | Aviator Lite<br>(Aviator LT)<br>Subscription | Aviator<br>Subscription | Aviator Pro<br>Subscription |
|---------------------------------|----------------------------------------------|-------------------------|-----------------------------|
| High Resolution NEXRAD Radar    | $\checkmark$                                 | $\checkmark$            | $\checkmark$                |
| Radar Coverage                  | √                                            | $\checkmark$            | $\checkmark$                |
| Precipitation Type (at surface) | $\checkmark$                                 | $\checkmark$            | $\checkmark$                |
| City Forecasts                  | $\checkmark$                                 | $\checkmark$            | $\checkmark$                |
| TFRs                            | $\checkmark$                                 | $\checkmark$            | $\checkmark$                |
| METARs                          | $\checkmark$                                 | $\checkmark$            | $\checkmark$                |
| TAFs                            | $\checkmark$                                 | $\checkmark$            | $\checkmark$                |
| County Warnings                 | $\checkmark$                                 | $\checkmark$            | $\checkmark$                |
| Winds Aloft (at altitude)       |                                              | $\checkmark$            | $\checkmark$                |
| Lightning                       |                                              | $\checkmark$            | $\checkmark$                |
| AIRMETs                         |                                              | $\checkmark$            | $\checkmark$                |
| SIGMETs                         |                                              | $\checkmark$            | $\checkmark$                |
| Echo Tops                       |                                              | $\checkmark$            | $\checkmark$                |
| Freezing Level                  |                                              | $\checkmark$            | $\checkmark$                |
| Severe Weather Storm Tracks     |                                              | $\checkmark$            | $\checkmark$                |
| Surface Weather Maps            |                                              | $\checkmark$            | $\checkmark$                |
| Satellite Mosaic                |                                              | $\checkmark$            | $\checkmark$                |
| Hurricane Track                 |                                              |                         | $\checkmark$                |

Table 6-1. GMX 200 Weather Products Available in United States

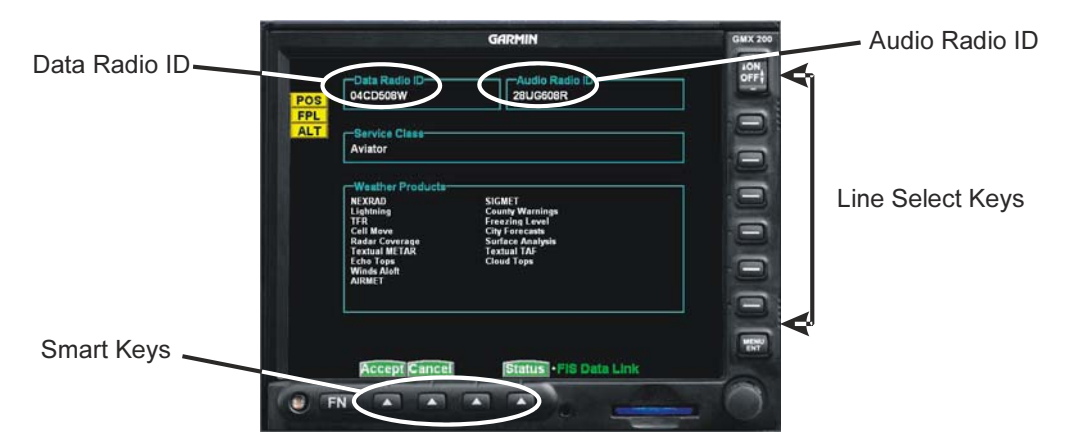

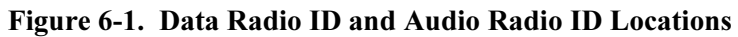

| Fight 26 Hits OCG Goe Aga O26 Hits OCG GOE Goe Aga O26 Hits Goe Aga O26 Hits Goe Aga O14 Fight 20 Hits Goe Aga O14 Fight 20 Hits Goe Aga O14 Fight 20 Hits Con Aga O14 Fight 20 Hits Con Aga O14 Fight 2 | 05  |              |                       | 1            | 10 F |
|----------------------------------------------------------------------------------------------------|-----|--------------|-----------------------|--------------|------|
| OK GO     Here IL Goze Aga     UZO       All Categories     All Categories       17     US Country     Dri His Fans       20     Top 20 on 20     Fidelity       21     Nike Com     Chatter Superstar       22     Nike Com     Chatter Superstar       23     The Heart     Mode       24     Sumy con     Part Almon Lover       25     The Heart     Mode       24     Sumy con     Part Almon Lover       25     The Bland     Sometimes When W       26     The Nondoway     Farmer and the C       29     U-DOP     So U-Mode Pressur       20     U-DOP     So U-Mode Pressur       20     U-DOP     Sold To Vita Cot And To Wita Cot And To Wita Cot And To Med                                                                                                    | PL  | light 26     | Hits 000              |              |      |
| All Categories                                                                                                    | ALT | K GO         | Here It Goes Aga UZC  |              | Ξ    |
| 17 US Country File Sans<br>20 Top 20 no 20 File<br>21 KISS cm Ghetto Superstar<br>22 MIX cm The Freshmen<br>23 The Keart My Girl<br>24 Suny cm Part-time Lover<br>25 The Blend Somatimes When W<br>26 File/P23 Here and the Cost Aga<br>27 Clearnagic Elmer Bernstein<br>28 On Broadway Farmer and the C<br>29 U-POP So Under Presur<br>30 XM Helialt Do It To It<br>32 The Message Made To Worship<br>33 Spirl Tel The World<br>34 enLighten When Sparrows Fa                                                                                                    | -   |              | All Categories        |              |      |
| 20     Top 20 on 20     Fidelity       21     KiSS cm     Chetts Supertar       23     MiX cm     The Freshmen       23     The Heart     My Gil       24     Sunny cm     Part-time Lover       26     The Blend     Sometimes When W       20     Elloyt 20     Hort R Cost Apps       21     Celemagic     Elloyt 20       22     Chemagic     Elloyt 20       23     Chemagic     Elloyt 20       24     Chemagic     Elloyt 20       25     The More and the C     Sol       20     Chemagic     The Meter seaur       20     XMOre at     Cost Apps       23     Short at     Tel The World       23     enLighten     When Sparrows Fa                                                                                                    | 1   | US Country   | On His Fans           | - 190        | Ξ    |
| 21     KiSS cm     Chetto Superstar       22     MiX cm     The Freshmen       23     The Heart     My Girl       24     Suny cm     Part-time Lover       25     The Bland     Somstime SWhen W       26     Fibre Band     Somstime SWhen W       27     Chemagic     Elmer Bernstein       29     OB roadway     Farmer and the C       29     U-POP     So Under Pressur       30     XH Hildit     Do It To It       33     Spirt     Tel The World       34     enLighten     When Sparrows Fa                                                                                                    | 2   | Top 20 on 20 | Fidelity              |              |      |
| 22     MX cm     The Freshmen       23     The Keart     My Gil       24     Sunny cm     Part-time Lover       26     The Blend     Sometimes When W       20     Fibrh 20     Hore Robert Apps       27     Cinemagic     Einer Asmatsin       28     On Broadway     Farmer and the C       30     XXOmit     Do Hinder result       32     The Message     Made To Worship       33     Sylomit     Tel The World       34     enLighten     When Sparrows Fa                                                                                                    | 2   | KISS cm      | Ghetto Superstar      |              | -    |
| 23     The Heart     My Girl       24     Sumy cm     Parktime Lover       25     The Blend     Sometime Swhen W       26     Filth 20     Here IF Gots Ags       27     Cinemagic     Elmer Barnstein       28     On Broadway     Farmer and the C       29     U-POP     So Under Pressur       30     XH Helist     Do It To It       33     Spirit     Tel The World       34     enLighten     When Sparrows Fa                                                                                                    | 2   | 2 MIX cm     | The Freshmen          | Mute         | Ξ    |
| 24     Sunny cm     Part-time Lover       25     The Bland     Sometimes When W       26     The Bland     Sometimes When W       27     Chemagic     Ellowed Bernstein       28     On Broadway     Farmer and the C       29     UPOP     So Under Pressur       30     XM Heliat     Do R To R       31     Spirit     Tel The World       33     Spirit     Tel The World       34     enLighten     When Sparrows Fa                                                                                                    | 2   | 3 The Heart  | My Girl               |              |      |
| 25     The Blend     Sometimes When W       20     Filph23     Here If Goes Aga       27     Cinemagic     Elmer Bernstein       28     On Broadway     Farmer and the C       29     UPOP     So Under Pressur       30     XM Hitikt     Do It To It       33     Spirit     Tel The World       34     enLighten     When Sparrows Fa                                                                                                    | 2   | 4 Sunny cm   | Part-time Lover       |              | Ξ    |
| 20     Flight 25     Here If Goes Aga       27     Cinemagic     Einer Bernstein       28     On Broadway     Farmer and the C       29     L-POP     So Under Pressur       30     XM Hitlist     Dolt Tolt       31     Split     Tel The World       33     Split     Tel The World       34     enLighten     When Sparrows Fa                                                                                                    | 2   | 5 The Blend  | Sometimes When W      |              |      |
| 27     Cinemagic     Elmer Bernstein       28     On Boodway     Farmer and the C       29     U-POP     So Under Pressur       30     XM Hildt     Do it To it       32     XThe Message     Made To Worship       33     Spirit     Tell The World       34     enLighten     When Sparrows Fa                                                                                                    |     | 5 Flight 26  | Here It Goes Aga      |              |      |
| 28 U-POP So Under Pressur<br>29 U-POP So Under Pressur<br>30 XM Hitlist Doit To it<br>31 Spirit Tell The World<br>33 Spirit Tell The World<br>34 enLighten When Sparrows Fa                                                                                                    | 2   | Cinemagic    | Elmer Bernstein       | $\forall$ E. | 5    |
| 20 UP-UP So Under Presur<br>30 XM Hitlist Do It To It<br>32 The Message Made To Worship<br>33 Spirit Teil The World<br>34 enLighten When Sparrows Fa                                                                                                    | 2   | On Broadway  | Farmer and the C      |              |      |
| 32 The Message Made To Worship<br>33 Spirit Tell The World<br>34 enLighten When Sparrows Fa                                                                                                    | 2   | VM Littlet   | So Under Pressur      | Sel          | Ē    |
| 33 Spirit Teil The World<br>34 enLighten When Sparrows Fa                                                                                                    |     | The Message  | Made To Worship       |              |      |
| 34 enLighten When Sparrows Fa                                                                                                    | 3   | Spirit       | Tell The World        |              |      |
|                                                                                                    | 3   | enLighten    | When Sparrows Fa      |              | i,   |
| A STATE OF A STATE OF A STATE OF A STATE OF A STATE OF A STATE OF A STATE OF A STATE OF A STATE OF A STATE OF A                                                                                                    |     |              |                       |              |      |
| Cat Direct •xM Sat Radio                                                                                                    |     | Cat          | Direct •XM Sat. Radio |              | Г    |

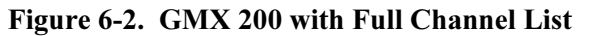

7. For GDL 69A units, the audio portion is activated independently from the weather. The activations will not be simultaneous. Once the data channel is activated, bring up the XM Radio page on the GMX 200. This can be accomplished by pressing the FN key until XM is displayed. Press the XM smart key. A non-activated unit will display only channel 0 (Radio ID), channel 1 (XM Preview) and channel 247 (Emergency Alert). An activated unit will display the full list of XM channels. Tune to channel 1, while waiting for audio activation. Wait for the XM display to become populated with the XM channel list (see Figure 6-2 above for an example of what this looks like).

#### 8. Select an XM channel in order to lock in the radio activation.

Channels 0, 1, and 247 are free preview channels and should not be used for this procedure. Press either the Up or Down Arrow key and then press the SEL key to select a new channel. Wait for the channel to be displayed in the Active Channel box at the top of the XM display. The XM radio activation is complete when the channel is displayed.

#### 6.2 Refreshing

If the unit is not activated after one hour a 'refresh' may be needed. To accomplish this go to the website <u>www.xmradio.com/refresh</u> as explained in Section 2.2. When asked for the Radio ID number on the website, enter the ID number of the service you are refreshing, either your audio package or your data (weather) package. If refreshing both, you'll have the opportunity to 'refresh another XM radio'. If you still are having trouble, call Garmin AT technical support using the telephone numbers listed on page iii.

#### 6.3 Deactivating and Reactivating the GDL 69/69A

When the GDL 69/69A is not properly activated, in some cases it may be necessary to perform a full deactivation and reactivation of the system in order to make it work properly. This procedure is complicated and should never be attempted without the guidance of Garmin AT technical support personnel. Please contact Garmin AT technical support using the telephone numbers listed on page iii.

This page intentionally left blank

# 7 G600 – GDL 69/69A Activation

Prior to contacting XM, the GDU must be on and operational. For activation you will need your XM Audio Radio ID, XM Data Radio ID and your billing information. Your XM Audio Radio ID and Data Radio ID can be found on the last page of this document. If for some reason you do not have your IDs, you will be able to find your Radio IDs on the XM page in the **AUX** group. The steps below will take you through the process.

- 1. Make sure that the aircraft's XM antenna has an unobstructed view of the southern sky. It is not recommended for the aircraft to be in a hangar.
- 2. Hook up the aircraft to external power if available. The activation process may take 45-60 minutes or more, depending on the demand on the XM activation system.
- 3. Power on the avionics and allow the G600 to power up.
- 4. Rotate the large **MFD** knob clockwise to the first page of the **AUX** group. Rotate the small **MFD** knob to the **XM Information** page. See Figure 7-1.

| DATA RADIO                                         |             |           | ADIO     |     |
|----------------------------------------------------|-------------|-----------|----------|-----|
| ID LØCD508                                         | J           | ID        | ZGKT60HJ |     |
| SIGNAL STRONG                                      |             | SIGNAL    | STRONG   |     |
|                                                    |             |           |          |     |
| Aviator Pro                                        |             |           |          |     |
|                                                    | i           |           |          |     |
| AIRMET                                             | FRZ L       | .VL I     | SIGMET   |     |
|                                                    | LTNG        |           | SFC      |     |
| CLD TOP                                            | METAF       | R I       | TAF      |     |
| COUNTY                                             | NEXR/       | AD I      | TFR      |     |
|                                                    | = Radaf     | R CVRG    | WIND     |     |
| ECH0 TOP                                           | SCIT        |           |          |     |
|                                                    |             |           |          |     |
|                                                    |             |           |          |     |
| When activation has been completed, press the LOCK |             |           |          |     |
| softkey to lock the                                | e activatio | In.       |          |     |
| XM INFORMATION                                     | MAP         | WX AUX FP |          |     |
| LOCK                                               | <u> </u>    | <u> </u>  | ALEF     | RTS |

Figure 7-1. XM Information Page

5. A list of **Weather Products** will also be shown in the middle of the screen. Boxes filled in green will correspond with the type of subscription you have access. For example, if the weather subscription you have purchased allows NEXRAD, the box next to NEXRAD will be green. To see the weather products available for each subscription level see Table 7-1.

| Product                         | Aviator Lite<br>(Aviator LT)<br>Subscription | Aviator<br>Subscription | Aviator Pro<br>Subscription |
|---------------------------------|----------------------------------------------|-------------------------|-----------------------------|
| High Resolution NEXRAD Radar    | $\checkmark$                                 | $\checkmark$            | $\checkmark$                |
| Radar Coverage                  | $\checkmark$                                 | $\checkmark$            | $\checkmark$                |
| Precipitation Type (at surface) | $\checkmark$                                 | $\checkmark$            | $\checkmark$                |
| City Forecasts                  | $\checkmark$                                 | $\checkmark$            | $\checkmark$                |
| TFRs                            | $\checkmark$                                 | $\checkmark$            | $\checkmark$                |
| METARs                          | $\checkmark$                                 | $\checkmark$            | $\checkmark$                |
| TAFs                            | $\checkmark$                                 | $\checkmark$            | $\checkmark$                |
| County Warnings                 | $\checkmark$                                 | $\checkmark$            | $\checkmark$                |
| Winds Aloft (at altitude)       |                                              | $\checkmark$            | $\checkmark$                |
| Lightning                       |                                              | $\checkmark$            | $\checkmark$                |
| AIRMETs                         |                                              | $\checkmark$            | $\checkmark$                |
| SIGMETs                         |                                              | $\checkmark$            | $\checkmark$                |
| Echo Tops                       |                                              | $\checkmark$            | $\checkmark$                |
| Freezing Level                  |                                              | $\checkmark$            | $\checkmark$                |
| Severe Weather Storm Tracks     |                                              | $\checkmark$            | $\checkmark$                |
| Surface Weather Maps            |                                              | $\checkmark$            | $\checkmark$                |
| Satellite Mosaic                |                                              | $\checkmark$            | $\checkmark$                |
| Hurricane Track                 |                                              |                         | $\checkmark$                |

Table 7-1. G600 Weather Products Available in United States

#### 7.1 Verify the Radios are Ready to be Activated

If the radio is inactivated and working properly the G600 will display the free-to-air channels, which are channel 0 (Radio ID), channel 1 (XM Preview) and channel 247 (Emergency Alert). If you can see the free-to-air channels and can hear channel 1, you are ready to activate your radios.

|       | TIVE  | Channel         |           |             |        |  |
|-------|-------|-----------------|-----------|-------------|--------|--|
|       | ANNE  | LS              |           |             |        |  |
|       | CHA   | NNEL            |           | TITLE       |        |  |
| +     | Ø     | RADIO ID        |           |             | Î      |  |
|       | 1     | XM Preview      |           |             | Į      |  |
|       | 247   | 7 Emergency Ale | rts       |             |        |  |
|       |       |                 |           |             |        |  |
|       |       |                 |           |             |        |  |
|       |       |                 |           |             |        |  |
|       |       |                 |           |             |        |  |
|       |       |                 |           |             |        |  |
|       |       |                 |           |             | Ļ      |  |
|       |       |                 |           |             |        |  |
| All   | Cate  | gories          | MUTE      |             |        |  |
| Tip   | : Use | the right knot  | to select | t channels. |        |  |
| XM Ré | DIO   |                 | MAP WX    | AUX FPL 00  |        |  |
| Cł    | INL   | CATGRY          | VOL       | PRESETS     | ALERTS |  |

Figure 7-2. AUX – XM Radio Page

#### 7.2 Activating the Radio

#### NOTE

During the activation process do not change channels or pages during this time.

The G600 will need to be on the **XM INFORMATION page** of the AUX Group when you call for activation. Press the soft key under **LOCK** and the following window will appear. See Figure 7-1.

Call 1.800.985.9200 and the XM operator will ask you for your Data Radio ID and Audio Radio ID. Activation should begin once the XM operator has all your information. During activation the **XM Information** page will show the various Weather Products being activated. The activation process is not complete until a valid service class is shown. Once activation has been completed, verify that the Service Class and Weather Products shown are the services that you purchased. If you are satisfied that you received the products you requested, press the soft key under **LOCK**. This will bring up a small inset window as shown in Figure 7-3. Rotate the small **MFD** knob to YES and press the **ENT** key lock in your activation.

| This should be done c | only for the i | nitial or a chang | e of |
|-----------------------|----------------|-------------------|------|
| subsc                 | ription. Cont  | inue?             |      |
| YES                   | or             | NO                |      |

Figure 7-3. Lock Activation Screen

#### 7.3 Verifying Subscribed Services

When the data radio (weather receiver) has been activated, the subscription level will be shown in the service class field. See Figure 7-1. Rotate the large **MFD** knob to the XM Radio page. Press the **CH**-and **CH**+ soft key to verify that the channel changes. You should see a complete listing of all the channels of your subscription as shown in Figure 7-4.

| ACTIVE CHANNEL<br>XM 32 The Message<br>Needtabreathe Signature Of Div<br>Christian |                  |  |  |  |  |
|------------------------------------------------------------------------------------|------------------|--|--|--|--|
| CHANNELS                                                                           |                  |  |  |  |  |
| CHANNEL                                                                            | TITLE            |  |  |  |  |
| 2 XMX                                                                              | Statler Brothes  |  |  |  |  |
| 4 The 40s                                                                          | Cinderella, Stay |  |  |  |  |
| 5 The 50s                                                                          | Tonight Show     |  |  |  |  |
| 6 The 60s                                                                          | The Watusi       |  |  |  |  |
| 7 The 70s                                                                          | 70s on 7!        |  |  |  |  |
| 8 The 80s                                                                          | Shock The Monkey |  |  |  |  |
| 9 The 90s                                                                          | Do You Know (Wha |  |  |  |  |
| 10 America                                                                         | Statler Brothers |  |  |  |  |
| 12 X Country                                                                       | You Never Can Te |  |  |  |  |
|                                                                                    |                  |  |  |  |  |
| All Categories                                                                     | MUTE             |  |  |  |  |
| Tip: Use the right knob to select channels.                                        |                  |  |  |  |  |
| XM RADIO MAP WX AUX FPL 0 0                                                        |                  |  |  |  |  |
| CH - CH +                                                                          | DIR CH BACK      |  |  |  |  |

Figure 7-4. Channel Listings Screen

# 7.4 Refreshing

If the unit is not activated after one hour a 'refresh' may be needed. To accomplish this go to the website <u>www.xmradio.com/refresh</u> as explained in Section 2.2. When asked for the Radio ID number on the website, enter the ID number of the service you are refreshing, either your audio package or your data (weather) package. If refreshing both, you'll have the opportunity to 'refresh another XM radio'. If you still are having trouble, call Garmin technical support using the telephone numbers listed on page iii.

# 7.5 Deactivating and Reactivating the GDL 69/69A

When the GDL 69/69A is not properly activated, in some cases it may be necessary to perform a full deactivation and reactivation of the system in order to make it work properly. This procedure is complicated and should never be attempted without the guidance of Garmin AT technical support personnel. Please contact Garmin AT technical support using the telephone numbers listed on page iii.

# **IMPORTANT**!

# CONTAINS **GDL 69/69A** INFORMATION REQUIRED FOR XM SATELLITE RADIO ACTIVATION

This document MUST be given to the aircraft owner at time of delivery.

# **IMPORTANT!**

# CONTAINS **GDL 69/69A** INFORMATION REQUIRED FOR XM SATELLITE RADIO ACTIVATION

This document MUST be given to the aircraft owner at time of delivery.

PLACE XM RADIO ID# HERE